### **S-BOX Installation and Connection**

#### S-BOX Connection (Panel Configuration)

#### 1 S-Box Picture Setting according to model

- The default picture configurations are optimized for LH015IFH in Samsung factory.
- The picture configurations will be configured automatically when you finish the installation.
- For the best picture quality, Please connect S-Box and LED displays via LSM software properly.
- The 1st LED Display(I/G) must be connected to HDBT port #1 in S-Box
- The Picture configuration will be set base on the model of the 1<sup>st</sup> Master LED display which is connected to HDBT port #1 in S-Box.
- \* If the S-Box and LED Displays are not connected properly by LSM, the picture quality might not be correct.

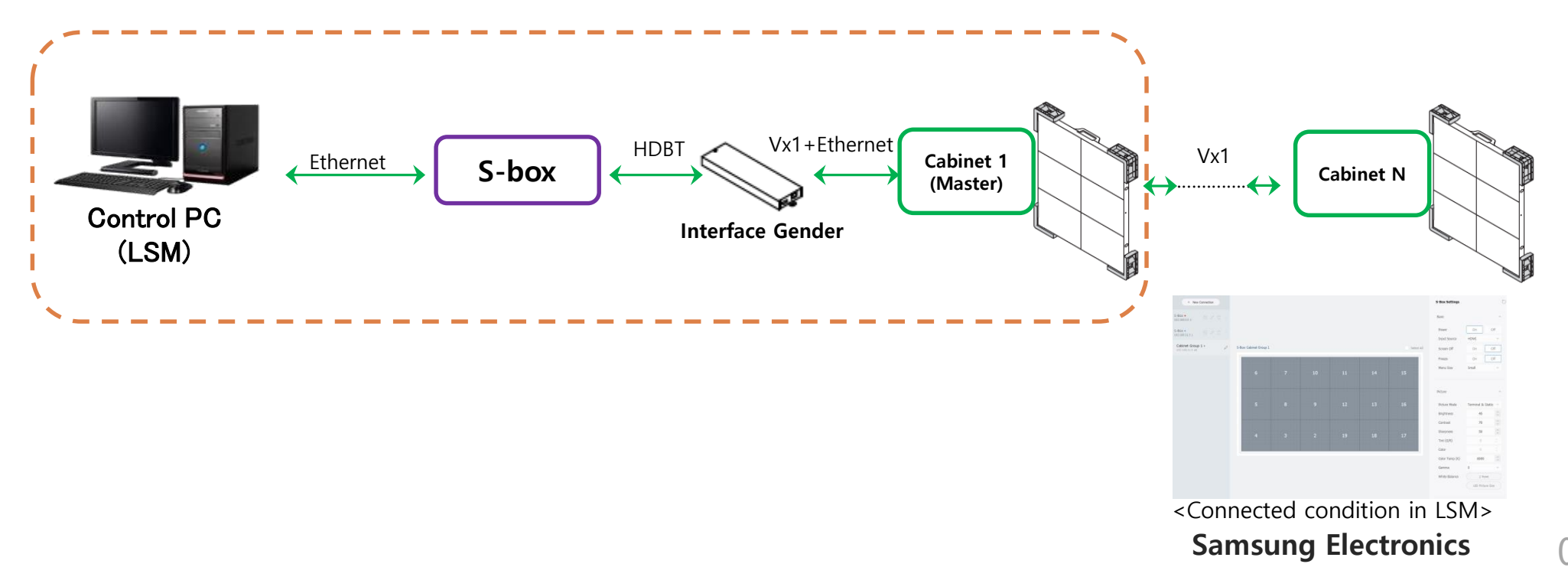

192.168.10.XX

## **Cable Connection**

### S-BOX Connection (Redundancy)

① If Redundant Spec should be used, Connect from DATA IN port of Interface Gender to DATA OUT port of the last cabinet by using OCM Cable.

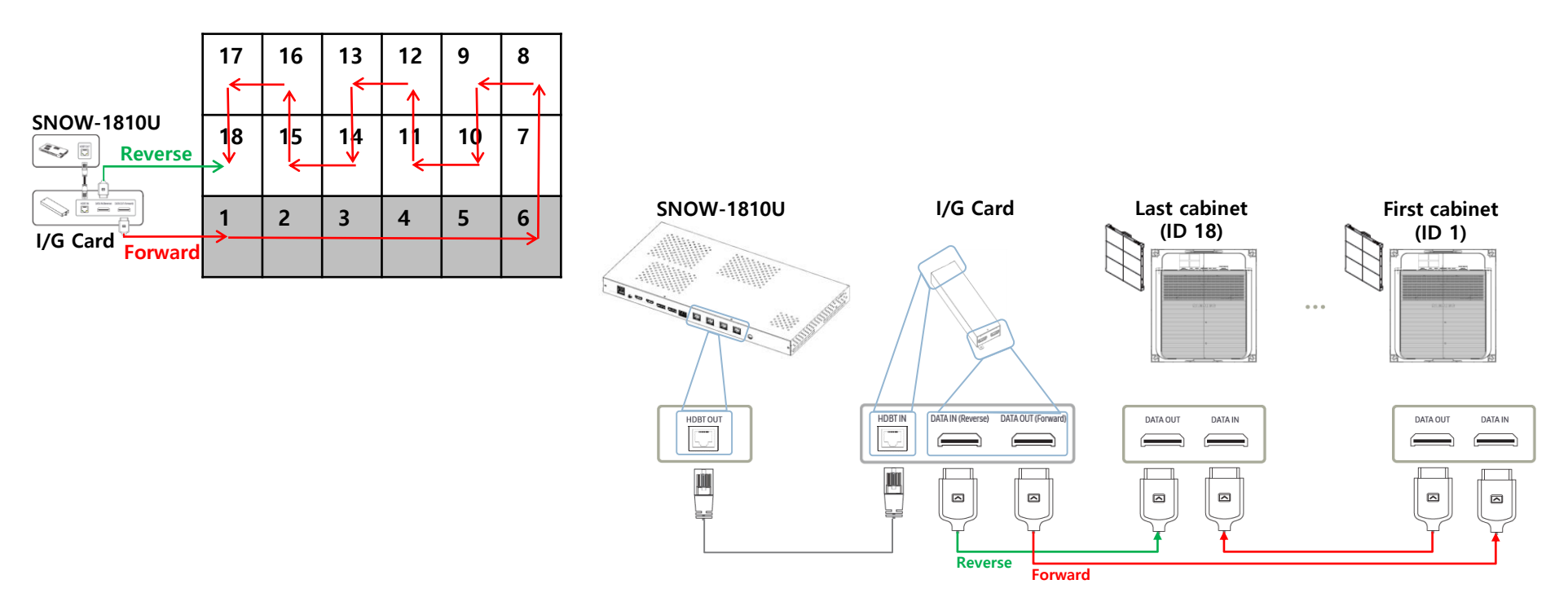

- For HDBT signal stability, use the cable above CAT6
   \*STP, \*FTP level. (Length 15m~100m)
  - Do not use "comb" or "pinstripe" cable.

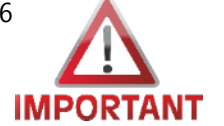

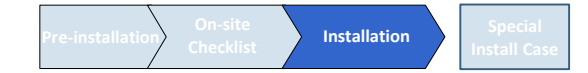

# Dehumidification

- After installation, LED defects are prevented by dehumidification
- After connecting the S-BOX, the LED display is slowly operated for 24 hours to remove humid from the LED.
- Begin dehumidification after cabinets installation and S-BOX connection.
- ② Download archived file. (Refer the below 'How to download execution file'.)
- ③ After extracting the file to USB, plug USB in S-Box.
- ④ It begins automatically, pattern is changed to the brighter one every two hour.

(After setting current time, brightness of each pattern is shown in the right table.)

- (5) After 24 hours, Dehumidification process completed then, remove USB
- ※ How to download execution file
- (a) Move to <u>https://displaysolutions.samsung.com/</u>
- (b) Select SUPPORT  $\rightarrow$  RESOURCES  $\rightarrow$  Product Support  $\rightarrow$
- ⓒ SMART LED Signage<sub>4</sub>→Indoor<sub>5</sub>→Model<sub>6</sub>→FIND<sub>⑦</sub>
- @ Select 'LED Signage Installation Manual(De-humidification execution)' file and download it.

|                                                                           | Step                                                                                                    |                                                                                         | condition                   |            | Brightness                                               | Time                  |  |
|---------------------------------------------------------------------------|----------------------------------------------------------------------------------------------------|-----------------------------------------------------------------------------------------|-----------------------------|------------|----------------------------------------------------------|-----------------------|--|
|                                                                           | 1                                                                                                    | Lighting up o                                                                           | lisplay with 10 g           | ray scale  | 5%                                                       | 2 hr                  |  |
| Ī                                                                         | 2                                                                                                    | Lighting up o                                                                           | lisplay with 20 g           | ray scale  | 8%                                                       | 2 hr                  |  |
| ĺ                                                                         | 3                                                                                                    | Lighting up o                                                                           | lisplay with 30 g           | ray scale  | 10%                                                      | 2 hr                  |  |
| Ī                                                                         | 4                                                                                                    | Lighting up o                                                                           | lisplay with 40 g           | ray scale  | 15%                                                      | 2 hr                  |  |
| ĺ                                                                         | 5                                                                                                    | Lighting up o                                                                           | lisplay with 50 g           | ray scale  | 20%                                                      | 2 hr                  |  |
|                                                                           | 6                                                                                                    | Lighting up o                                                                           | lisplay with 70 g           | ray scale  | 25%                                                      | 2 hr                  |  |
|                                                                           | 7                                                                                                    | Lighting up o                                                                           | lisplay with 90 g           | ray scale  | 35%                                                      | 2 hr                  |  |
| ĺ                                                                         | 8                                                                                                    | Lighting up d                                                                           | isplay with 120 g           | ıray scale | 45%                                                      | 2 hr                  |  |
| ĺ                                                                         | 9                                                                                                    | Lighting up d                                                                           | isplay with 150 g           | ıray scale | 2 hr                                                     |                       |  |
| ĺ                                                                         | 10                                                                                                    | Lighting up d                                                                           | isplay with 180 g           | ıray scale | 70%                                                      | 2 hr                  |  |
| ĺ                                                                         | 11                                                                                                    | Lighting up d                                                                           | isplay with 200 g           | ıray scale | 80%                                                      | 2 hr                  |  |
|                                                                           | 12                                                                                                    | Lighting up d                                                                           | isplay with 255 g           | ıray scale | 100%                                                     | 2 hr                  |  |
| PRODUCT                                                                   | IS SOLUTIONS                                                                                                    | SUPPORT ①                                                                               | SAMSU                       | NG         | PARTNE                                                   | RS CONTACT LOGIN C    |  |
| SUPPORT<br>RESOURCE<br>Product<br>Magicini<br>TOOLS<br>LED Con<br>Videowa | CENTER<br>S ②<br>Center<br>Support<br>Support<br>Support<br>(3)<br>(3)<br>(2)<br>(4)<br>(5)<br>(4)<br>(5)<br>(5)<br>(5)<br>(6)<br>(7)<br>(7)<br>(7)<br>(7)<br>(7)<br>(7)<br>(7)<br>(7 | SHOWCASES<br>Overview<br>Success Stories<br>News & Press<br>Videos<br>Event<br>ABOUT US | FEATURED<br>Product Support |            | Product Sup<br>Get the latest Manu<br>Firmware and Softw | st, Drewings,<br>are. |  |
| PRODUC                                                                    | TS SOLUTIONS                                                                                                    | Our Vision                                                                              | SAMSU                       | NG         | PARTNE<br>Resources *                                    | RS CONTACT LOGIN Q    |  |

3

### How to configure IP addresses for S-Box

- Five IP addresses must be acquired from IT manager of the installation site.
- Five IP addresses for S-Box and 4 master cabinets.
- IP address can be configured by initial setting or by 'Network IP Setting Tool'
- The below sequence is for initial setting.
  - Connect a monitor to S-Box through service the port of S-Box.
  - Turn on S-Box.
  - Go to 'Wired Connection' menu and set network information by IP Settings like the right pic.
  - After finishing initial setting, go to home and change communication type to RJ45 from RS232C.

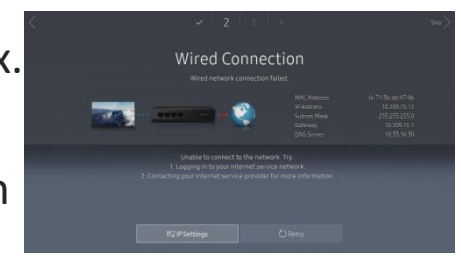

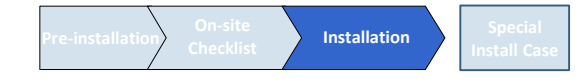

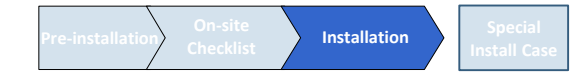

### How to configure IP addresses for S-Box

- In order to set network information by 'Network IP Setting Tool', you need to download LSM (LED Signage Manager) and follow the below steps.
  - Connect to SLM server (http://www.secslm.com/)
  - Type LED in search window of <Fig.1>.
  - You can find out BM-LMS10NW/FREE of <Fig.2>.
  - You have to fill out form of 'Create Order' to download it.

| LED                                                  |                           | ×Q |
|------------------------------------------------------|---------------------------|----|
| BW-LMS10NW/FREE                                      | Smart LED Signage Manager |    |
|                                                      | <fig.1></fig.1>           |    |
|                                                      |                           |    |
| Search Results Total : 1/1 case                      |                           |    |
| Preview >                                            |                           |    |
| Unit<br>BW-LMS10NW/FREE<br>Smart LED Signage Manager |                           |    |
| Pre-paid                                             |                           |    |
| Drder Order                                          |                           |    |
| <fig.2></fig.2>                                      |                           |    |

4

# How to configure IP addresses for S-Box

- The below sequence is for software tool.
  - Execute : [Start] Program Samsung –
     LED Signage Manager Network Configuration
  - Connect PC and S-Box with RS232C Cable, select conne "open" button.
  - Default ID of S-Box is 1.
  - Enter IP, Subnet Mask, Gateway, DNS of S-box, and click "Apply" button.
  - Check the result of connection and status of MDC Protocol.
  - When IP address is setup correctly, "Change Type to RJ45" button appears. If LSM and S-Box are connected successfully, click "Change Type to RJ45". changed to RJ45 from RS232.

[★ Cautions!] Recommend to use static IP address for the S-Box. If DHCP is used, IP address is changed automatically and LSM can be disconnected.

The 192.168.10.x band is used for internal communication of the LED Cabinet. Please use IP another IP band (except 192.168.10.x band) Do not assign the temporary IP, assign the S-Box IP (1 EA) through IT manager.

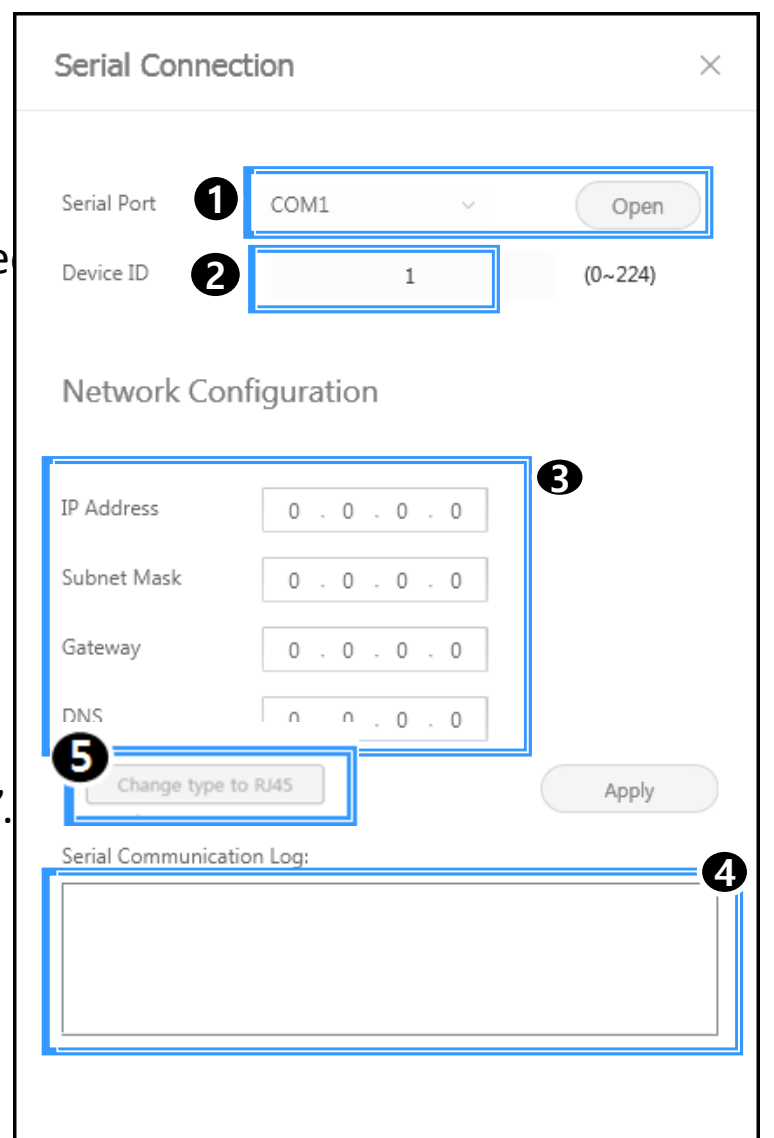

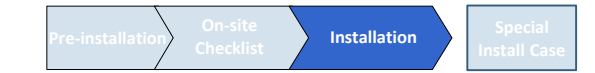

- LSM(LED Signage Manager)
  - Software that adjusts the LED Cabinet Layout in Remote
  - Check the steps to configure LED screen by LSM.
    - PC and S-box should be connected through Ethernet connection.
    - $\cdot~$  S-box is connected to Interface Gender using HDB-T Lan Cable
    - Interface Gender is connected to the first LED Cabinet using OCM cable.
    - LED cabinets are connected in daisy chain method using OCM cable.

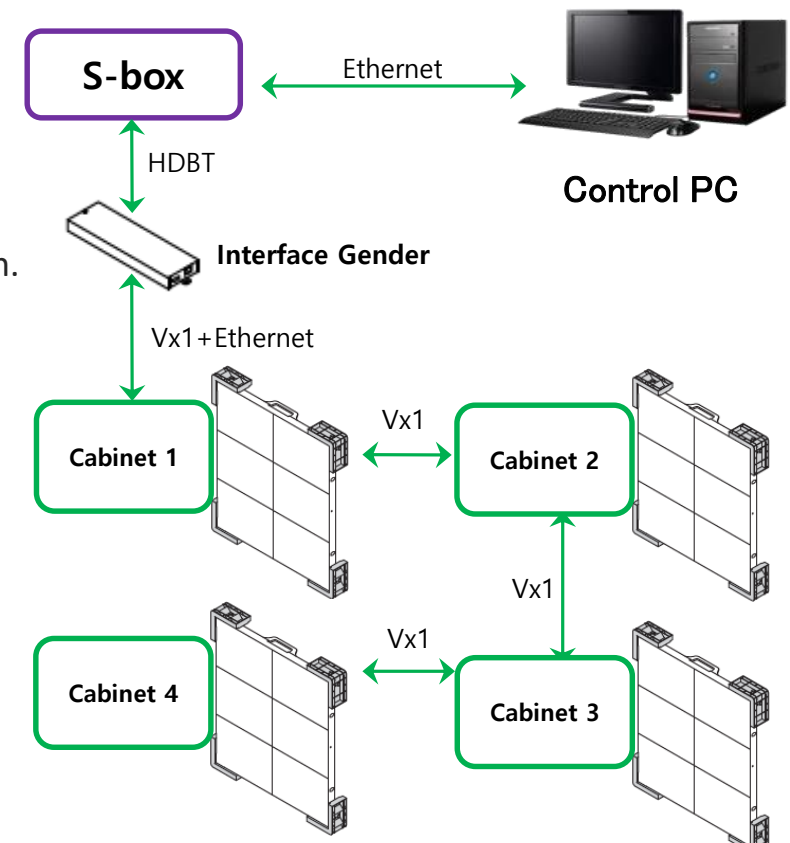

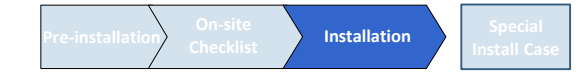

- Start Login Page
  - If the LSM gets operated for the first time, the page to set the password will appear.
  - To set the password, users have to input the same password two times and then click the "Start" button.
  - If the user does not want to use a password, then please select "Don't use password" option. Then, password input would no longer be required whenever the LSM gets operated.

| us LED Signage Manager                      |                                                                                                    |   |
|---------------------------------------------|----------------------------------------------------------------------------------------------------|---|
|                                             | LED                                                                                                    |   |
|                                             | Welcome to LED Signage Manager<br>There are currently no connected devices. Let's set up your devices.<br>First, set up your password to access LED Signage Manager.<br>Then select Start to begin |   |
|                                             | They should surve begin.                                                                                                    | _ |
|                                             |                                                                                                    |   |
|                                             | Do not require a password Start                                                                                                    |   |
| Copyrgh107025<br>Sampung Zeotomic Co., star |                                                                                                    |   |

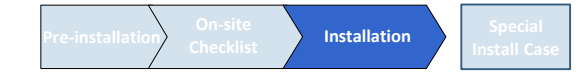

- New Connection
  - To add connection information, you can either use Search function or input the IP address by yourself. If you click on the Search button, the IP addresses available on S-BOX in the same network will appear.
     If you know the IP address of the S-BOX, then you can input the address by yourself.-2
  - If you click Add button, the relevant connection information will be added on Setup and Connect. - 3
  - Users can select the Model Type of S-Box.
     There are two Model Types
     (Without Cabinet IP / With Cabinet IP(UHD)).

| LED Signage Manager                                       |                                           |                                                     |       |
|-----------------------------------------------------------|-------------------------------------------|-----------------------------------------------------|-------|
| Home Cor                                                  | inections                                 |                                                     | \$ () |
|                                                           | New Cor<br>Enter the information required | nection<br>d to connect to your devices.            |       |
| Select Device<br>Select the d<br>IP Addr<br>Setup and Cor | evices to connect search                  | 2<br>Enter IP to add manuall<br>0.0.0.0<br>3<br>Add | y     |
|                                                           |                                           | Cancel                                              |       |

### LSM(LED Signage Manager)

- New Connection-Connect
  - Select "With Cabinet IP (UHD)" option. You should designate the IP Address of the LED Cabinet by each port. Set the number of units connected, and then click "Connect".
  - If you have already set the IP on the Cabinet, check "Connect with existing settings" option.
  - For the case of UHD, if you are going to use only some of the four(4) ports, input the IP Address only for that particular Group relevant with your use.

[★ Cautions!] Recommend to use static IP address for the LED devices. If DHCP is used, IP address is changed automatically and LSM can be disconnected.

The 192.168.10.x band is used for internal communication of the LED Cabinet.

Please use IP another IP band (except 192.168.10.x band) Do not assign the temporary IPs, assign the LED IPs (4 EA) through IT manager.

| Setup a | nd Connec   | t                                   |                     |        |                         |                        |              |   |
|---------|-------------|-------------------------------------|---------------------|--------|-------------------------|------------------------|--------------|---|
| S-Box   | 192.168.1.1 |                                     |                     |        | Enter the n             | umber of cabinets. [   | Ĵ            |   |
|         | Model Type: | Without Cabinet IP                  |                     |        | Connect v               | with existing settings |              |   |
|         | Cabinets:   | 1                                   |                     |        | Assign IDs and Pos      | sitions Automatically  |              |   |
| Setup a | na Connect  | r -                                 |                     |        |                         |                        |              |   |
| S-Box   | 192.168.1.1 |                                     | $\wedge$            | 2      | Enter the IP Addr       | ess of each group. T   | Ĩ            |   |
|         | Model Type: | With Cabinet IP (UHD) $\  \   \lor$ | IMPORT              | TANT   | Connect v               | vith existing settings |              |   |
|         | Group 1     | IP Address: 0 · 0 · 0 ·             | 0 Cabinets:         | 1 0    | Assign IDs and Pos      | sitions Automatically  |              |   |
|         | Group 2     | IP Address: 0 · 0 · 0 ·             | 0 Cabinets:         | 1 0    | Assign IDs and Pos      | sitions Automatically  |              |   |
|         | Group 3     | IP Address: 0 · 0 · 0 ·             | 0 Cabinets:         | 1 0    | Assign IDs and Pos      | sitions Automatically  |              |   |
|         | Group 4     | IP Address: 0 · 0 · 0 ·             | 0 Cabinets:         | 1 0    | Assign IDs and Pos      | sitions Automatically  |              |   |
| Setup a | and Connec  | t X Same S-box<br>X Diffe           | IP<br>erent setting | , from | S-box IP & Diffe        | erent Setting fro      | om each Grou | h |
| S-Box   | 192.168.1.1 |                                     |                     | En     | ter the number of cabir | nets of each group. ⊺  | Ū            |   |
|         | Model Type: | With Cabinet IP (FHD) $\checkmark$  |                     |        | Connect                 | with existing settings |              |   |
|         | Group 1     | IP Address: 0 · 0 · 0 ·             | 0 Cabinets:         | 1 🗘    | Assign IDs and Po       | sitions Automatically  |              |   |
|         |             |                                     |                     | S      | amsung l                | Electroni              | ics          | 9 |

### LSM(LED Signage Manager)

- Main Window-Home Window
  - Home Screen : Information of the connected device, input source, cabinet composition, and error device are shown.

#### [★ Cautions!]

The network port 1515, 48484, 48485 and 58585 are used for internal communication between S-BOX, LED Cabinet and PC for LSM. It should be include the firewall or network exception if customer used secured network.

| msung LED Signage Manager |                      | 1 1              |                |                   |                 |         |
|---------------------------|----------------------|------------------|----------------|-------------------|-----------------|---------|
| LED                       | HOME CONNE<br>—      | ECTIONS          |                |                   |                 | \$<br>? |
|                           | 126                  |                  |                |                   |                 |         |
| INPUT SOURCE              | .20                  | LAYOUT           |                |                   | () FAULT DEVICE | 0       |
| HD                        | 2)<br>Mi             |                  | 2              |                   | ID Fault Type   |         |
| 1920x1080<br>RESOLUTION   | 00:03:53<br>RUN TIME | 1<br>ALL DEVICES | 1<br>CONNECTED | 0<br>Desconnected |                 |         |

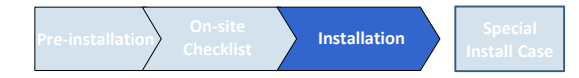

- Main Window-Home Window
  - Input source: Input source, resolution, connection time of S-BOX are shown.
  - Cabinet Layout : Layout, number of units, number of connections and number of disconnections in all LED cabinets are shown.
  - Faulty device: ID of the LED cabinet in error status and the content of the error are shown.

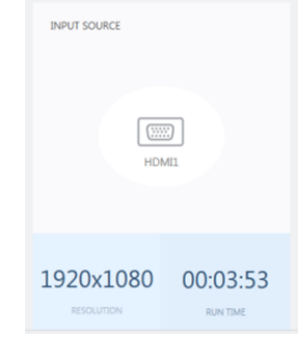

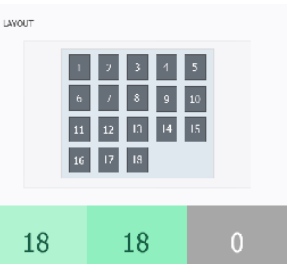

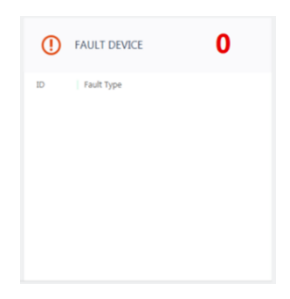

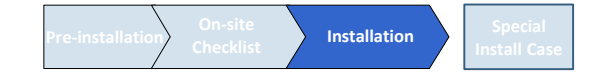

- Main Window-Edit Connection Layout Window
  - Connection layout: The location and the layout of each LED cabinet are adjusted in the output source area of the S-BOX. - 1
  - Feature View: Edit button to modify the connection information and LED cabinet automatic alignment function, etc. are provided. -(2)
  - Device Information/Setting View: The LED cabinet information is shown for in three different categories below: - 3
    - (i) Resolution: Resolution information of the input source
    - (ii) View Port: Width/Length size, Video wall matrix, x/y coordinate settings
       (iii) LED Signage Cabinet: x, y location of LED cabinet
  - Show ID: IDs of each will be shown in all connected LED cabinets when this option is selected. - ④
  - Save/Apply and Cancel (5)

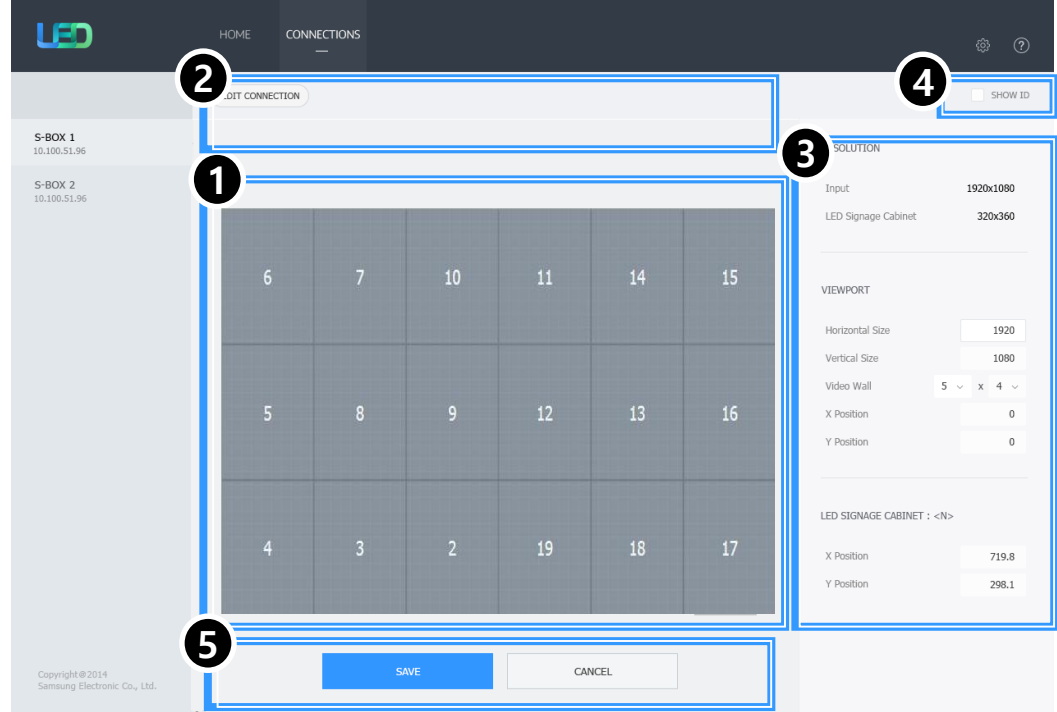

Pre-installation On-site Checklist Installation Special Install Case

### **10-1 Control Program for PCs**

- Main Window-Connection Window
  - Device connection list view: Check S-BOX composition, modify and delete S-BOX connection, show by each LED Cabinet Group - 1
  - Connection layout (View Port): Check the location and layout of each LED cabinet - 2
  - Category View: Home / Connections tab and settings -3
  - Device Information/Setting View:
     Change S-BOX settings (screen settings, etc.) ④
  - Sub Information View: Displays: Monitoring log, S-BOX and LED cabinet information. - (5)

| LED                     | Home con                            | NECTIONS                                        |                              |                                |             |                       |                                              | \$<br>\$                                                          |
|-------------------------|-------------------------------------|-------------------------------------------------|------------------------------|--------------------------------|-------------|-----------------------|----------------------------------------------|-------------------------------------------------------------------|
| + NEW CONNECTION        | 2                                   |                                                 |                              |                                |             |                       |                                              |                                                                   |
| S-BOX 1<br>10.100.51.96 |                                     |                                                 |                              |                                |             |                       | BASIC                                        | ^                                                                 |
| S-BOX 2<br>10.100.51.96 | 6                                   |                                                 |                              | 11                             | 14          | 15                    | Power<br>Input                               | ON OFF<br>Component ~                                             |
|                         | 5                                   |                                                 |                              | 12                             | 13          | 16                    | PICTURE<br>Picture Mode                      | ^<br>1080 ~                                                       |
|                         | 4                                   |                                                 |                              | 19                             |             | 17                    | Brightness<br>Contrast<br>Sharpness<br>Color | 1920     \$       1437     \$       1294     \$       1080     \$ |
|                         |                                     |                                                 |                              |                                |             |                       | Color Temp (K)<br>Gamma                      | 1920   1437   PIP                                                 |
|                         | JP Address : Ca                     | <ul> <li>LED Signaç</li> <li>vinet 7</li> </ul> | e Cabinet ∨<br>MAC Address : | LED Signage Box<br>10.89.2.219 | SET ID Rang | je : <b>01-12</b>     | PICTURE OPTIONS                              | ~                                                                 |
| Copyright@2014          | All Devices : Co<br>Serial Number : | nnected<br>000000000000                         | Connected Devic              | es : Wi-Fi direct              | Disconnecte | d Devices : 13 / 14 / | 5 ADVANCED SETTING                           | s ~                                                               |

- Main Window-Connection Window Device Information/Setting View
  - Basic :
    - . Power On/Off, Change input source, Screen Mute / Freeze
  - Picture
    - . Change Picture Mode, Brightness / Contrast / Sharpness, Color, Tint(G/R), Color Temp(K), Gamma, White Balance adjustment
  - Picture Options
    - . Color Tone, HDMI Black Level, Film Mode, etc.
  - Advanced Settings
    Adjust Black Tone, Flesh Tone, Color Space, etc.
  - System
    - . Auto Power On/Off, Standby Control Clock, Timer, System Restart Interval Software Update function

| Basic          |              | ^        | Picture Options    |             | $\sim$   | System          |                         |
|----------------|--------------|----------|--------------------|-------------|----------|-----------------|-------------------------|
| Power          | On           | Off      | Color Tone         | Off         | ~        | Auto Power On   | Off ~                   |
| Input Source   | HDMI         | ~        | MPEG Noise Filter  | Off         | $\sim$   | Auto Power Off  | Off ~                   |
| Screen Mute    | On           | Off      | HDMI Black Level   | Auto        | ~        | Standby Control | On v                    |
| Freeze         | On           | Off      | Film Mode          | Off         | ~        | Network Standby | Off ~                   |
|                |              |          | Digital Clean View | Off         | $\sim$   |                 | Clock Set               |
|                |              |          |                    |             |          |                 | DST                     |
| Picture        |              | ^        |                    |             |          |                 | Timer                   |
| Picture Mode   | Terminal & S | tatio ~  | Advanced Settings  |             | ^        |                 | Holiday Management      |
| Brightness     | 45           | <u>^</u> | Black Tone         | Darker      | ~        |                 | System Restart Interval |
| Contrast       | 70           | ~<br>    | Flesh Tone         | 0           | $\hat{}$ |                 | Reset                   |
| Sharpness      | 65           | ÷        | RGB Only Mode      | Off         | $\sim$   |                 | Software Update         |
| Tint (G/R)     | 0            | 0        |                    | Color Space |          |                 |                         |
| Color          | 0            |          |                    |             |          |                 |                         |
| Color Temp (K) | 6500         | $\hat{}$ |                    |             |          |                 |                         |
| Gamma          | 0            | ~        |                    |             |          |                 |                         |
| White Balance  | 2 Poir       | nt       |                    |             |          |                 |                         |

### LSM(LED Signage Manager)

- Picture LED Picture size
  - You can control the output resolution of Sbox to fit the physical LED screen resolution.

### **LED Picture Size**

 $\blacksquare MENU \rightarrow Picture \rightarrow LED Picture Size \rightarrow \bigcirc$ Set the details of the picture size.

#### **Output Resolution**

Provides optimized pictures according to the LED screen resolution.

• UHD / FHD

The Video Wall function is not supported when Picture → LED Picture Size → Output Resolution is set to FHD.

#### LED Picture Size

Choose size and aspect ratio picture displayed on screen. To manually adjust the LED picture size, select Custom.

- Original: Display images in the original picture quality.
- Custom: Changes the resolution to suit the user's preferences.

#### Resolution

Set the width and height of the LED picture. (Max : 3840 x 2160)

| HDMI UHD Color | Width x Height |           |  |  |  |
|----------------|----------------|-----------|--|--|--|
|                | Max            | Min       |  |  |  |
| Off            | 1920 x 1080    | 182 x 182 |  |  |  |
| On             | 3840 x 2160    | 408 x 408 |  |  |  |

Available only when LED Picture Size is set to Custom.

15

Pre-installation On-site Installation Special Install Checklist

# **Control Program for PCs**

#### LSM(LED Signage Manager)

- System System Restart Interval (Cont'd)
  - To stabilize the S-box(SBB-SNOWJ3U), execute a reboot automatically at a weekly time.
  - Default setting : 4:00am, Monday. (Reboot will be executed 4:00am.~5:00am actually.)
  - Reboot time can be changed by LSM System restart Interval

System

Syste

Auto Power On

Standby Control

Network Standby

Off

Clock

Software I

• Check whether the clock setting of S-box is correct, or not. If clock is not correct, S-box may reboot at undesired time.

| ~<br>×      | System Resta | art Interval                | $\times$ |
|-------------|--------------|-----------------------------|----------|
| *<br>*<br>* | Repeat Day:  | Sun Mon Tue Wed Thu Fri Sat | t        |
| gement      | Repeat Time: | 4 🗘 00 🗘 AM 🗸               |          |
| Interval    |              | OK Cancel                   |          |

| m            |                     | ^    |           |              |        |
|--------------|---------------------|------|-----------|--------------|--------|
| Power On     | Off                 | ×    | Clock Set |              |        |
| Power Off    | Off                 | ~    | CIUCK SEL |              |        |
| dby Control  | On                  | ~    |           |              |        |
| vork Standby | Off                 | ~    | Date      |              | Ē      |
|              | Clock Set           |      |           |              |        |
|              | DST                 |      | Time      | 12 🗘 00 🗘 PM | $\sim$ |
|              | Timer               |      |           |              |        |
|              | Holiday Manageme    | ent  |           |              |        |
|              | System Restart Inte | rval |           | ( ок ) (     | Cancel |
|              | Reset               |      |           |              |        |
|              | Software Update     |      |           |              |        |

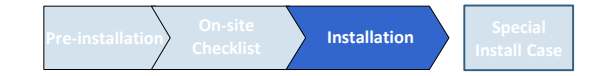

- System System Restart Interval
  - If you don't want to reboot S-Box once a week, you must change the option of factory menu.
  - · Factory Control LFD Option Weekly Reboot : ON → OFF
  - How to access Factory menu : Refer to P. 19

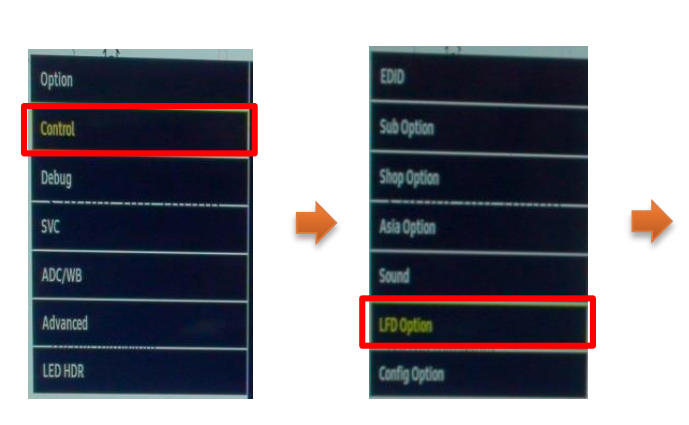

|                        |         | dichi                       | avcolution |
|------------------------|---------|-----------------------------|------------|
| Source Ident           |         | SHOP'S GAMMA                |            |
| Video Wall Settings    |         | Auto Source Switch Duration | 10         |
| Always Auto Adj        | OFF     | Audience Measurement        |            |
| B2B Spec Support       |         | No Signal Color             | Black      |
| No Signal User Image   | 0       | Internal Speaker            | Both       |
| Mediaplay OSD option   | 0       | Config_LFD_Path             |            |
| RTL8201 MAC            |         | External IR Support         | OFF        |
| 9 Axis Pointer Support | ON      | KPI Support                 | OFF        |
| IR SERIAL LOOP OUT     | OFF     | DVI-I Port Select           | AUTO       |
| IWB Support            | OFF     | Custom Resolution           | OFF        |
| Copy ACM Data to USB   | Failure | Weekly Reboot               | ON         |
| ST Model Support       | 0       |                             |            |
| EMITOUCH               | OFF     |                             |            |
|                        |         |                             |            |

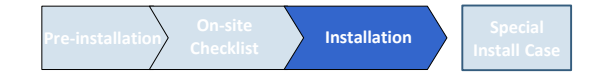

- Main Window-Connection Window Device Information/Setting View
- Cabinet Settings
  - . ABL, Gamut, Backlight
  - . Software Update function (FPGA, Calibration data, etc.)
- Cabinet Calibration
  - . RGB CC Calibration of each Module
  - . Edge Correction of each Module
  - . CC On/Off and Edge On/Off
  - . Batch Upload/Download of module calibration data available through Import / Export

|                                                     |                           |                          | Module Calib  | ration |            |              |                          |          |           | 2            |
|-----------------------------------------------------|---------------------------|--------------------------|---------------|--------|------------|--------------|--------------------------|----------|-----------|--------------|
| Cabinet Settings                                    |                           | ^                        | Cabinet ID: < | 2 >    | Modu       | ile RGB CC 🛛 | Ed                       | ge Corr  | ection 🗸  |              |
| ABL                                                 | On                        | Off                      |               |        |            |              |                          |          | (         | Э            |
| Onscreen Display                                    | On                        | Off                      | M1            | M2     |            | R            | G                        |          | в         |              |
| Auto Source                                         | On                        | Off                      |               |        | r          | 15000 🗘      | 0                        | $\hat{}$ | 0         | $\hat{}$     |
| Input Source                                        | DP                        | ~                        | M3            | M4     | g          | 0 🗘          | 15000                    | $\hat{}$ | 0         | $\hat{}$     |
| Gamut                                               | Natural                   | ~                        |               |        | b          | 0 🗘          | 0                        | $\hat{}$ | 15000     | $\hat{\sim}$ |
| Backlight                                           | 0                         | 0                        | M5            | M6     |            |              | leset                    |          | Reset All |              |
|                                                     | Software                  | Update                   |               |        |            |              |                          |          |           |              |
|                                                     | Software                  | Update                   |               |        | Modu       | ule RGB CC   | E                        | lge Cor  | rection / | ^            |
| Cabinet Calibratio                                  | Software                  | Update                   |               |        | Modu       | ule RGB CC   | Ed<br>16384              | dge Cor  | rection / | ^            |
| Cabinet Calibratio                                  | Software<br>n<br>Module C | Update                   |               |        | Mode       | ule RGB CC 💉 | 16384                    | dge Cor  | rection / | ^<br>0       |
| Cabinet Calibratio                                  | Module C<br>On            | update ^                 |               |        | Mode<br>16 | ule RGB CC 、 | Ec<br>16384 (<br>16384 ( | dge Cor  | rection / | ▲            |
| Cabinet Calibratio<br>Pixel RGB CC<br>Module RGB CC | Module C<br>On<br>On      | alibration<br>Off<br>Off |               |        | Mode<br>16 | ule RGB CC   | 16384 (<br>16384 (       | dge Cor  | rection / | ↓            |

- Main Window-Connection Window Sub Information View
  - Monitor Window:
  - $\checkmark$  Checking MDC communication log and connected device information available, able to be extracted via file
  - LED Signage Cabinet:
  - $\checkmark\,$  IC information and Power information of LED cabinet
  - LED Signage Box:
  - √ IP address, MAC address, ID range of LED cabinet, number of LED cabinet.
     (all/connected/not connected), serial number, version information

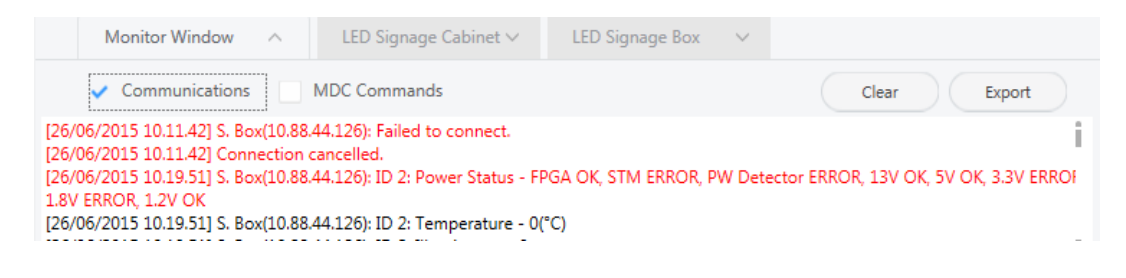

| Monitor Window 🗸            | LED Signage Cabinet ^ | LED Signage Box     | $\sim$ |                          |     |
|-----------------------------|-----------------------|---------------------|--------|--------------------------|-----|
| IC                          | Power                 |                     |        |                          |     |
| FPGA : Available            | 5W : Available        |                     |        |                          |     |
| STM32 : Not Available       | 3.3W : Available      |                     |        |                          | 1.1 |
| Power Detect IC : Available | 1.8W : Available      |                     |        |                          | - 1 |
|                             | 1.2\M · Available     |                     |        |                          |     |
| Monitor Window 🗸 🗸          | .ED Signage Cabinet 🗸 | LED Signage Box     | ^      |                          |     |
|                             |                       |                     |        |                          |     |
| IP Address : 10.88.44.126   | MAC Address           | : 90:F1:AA:72:EF:BE |        | SET ID Range : 2-19      |     |
| All Devices ± 1             | Connected Dev         | ices : 1            |        | Disconnected Devices : 0 |     |
| Serial Number :             | Version : T-          | GFSLDWWC-1025.2     | UP     | PDATE                    |     |

Pre-installation On-site Checklist Installation Special Install Case

## **Control Program for PCs**

- Main Window-Preference
  - · Options
  - √ number of times the command retried interval of checking error status alarm temperature warnings
  - Support
  - ✓ program language
     Log data management
     notify device error through Mail
     Password settings option
  - About Software
  - $\checkmark\,$  the current version of LSM and update function

| Preferences                  |                             |
|------------------------------|-----------------------------|
| -<br>Options                 |                             |
| Command Retry Count          | 1 0                         |
| Error Status Interval (min.) | 30 🗘 min                    |
| ✓ Temperature Alert          | 65 🗘 °C                     |
| Auto Brightness              | ⊙ Off                       |
|                              | O Brightness Sensor Edit    |
|                              | O Multiple Display ABL Edit |
| Location                     | Edit                        |
| upport                       |                             |
| Language                     | English ~                   |
| Advance Log Management       | ✓ Keep log data 1 🗘 days    |
|                              | Log Backup                  |
|                              | Delete Log                  |
| Use Password                 | Change Password             |
| Fault Device Alert           | 10 🗘 min Mail Server        |

| About Software                                                          |                                                                                  |                                         |                     |  |
|-------------------------------------------------------------------------|----------------------------------------------------------------------------------|-----------------------------------------|---------------------|--|
|                                                                         | 004.02                                                                           |                                         |                     |  |
| Current Version A-LEDMGDSP-                                             | 004.03                                                                           |                                         |                     |  |
| Auto Update                                                             | Check for Updates                                                                |                                         |                     |  |
| Open Source License                                                     | View details                                                                     |                                         |                     |  |
| This program is protected by copy<br>Unauthorized reproduction or distr | ght laws and international treaties.<br>bution of this program, or any portion † | hereof, may result in serious civil and | criminal penalties. |  |

- Steps to upgrade FW
  - Download file from SLM. (URL)
  - Extract file that include 'info.txt' and image file.
  - Run LSM and connect it to S-Box and LED cabinets.
  - LSM can update S-Box SW and Cabinet SW,
- S-Box SW
  - Go to S-Box Settings > System > Software Update menu in LSM.
  - Select correct file such as bem(Hawk M), bin(FPGA) or zip(VALENS) file.
  - · Select update button.
  - · Wait for the complete of update.
- Cabinet SW
  - Go to Cabinet Settings > Software Update in LSM.
  - Select correct file such as .img, bin or txt(except for info.txt).
  - · Select update button.
  - Wait for the complete of update.

| LSB Firmware                        | Update                                                     | × |
|-------------------------------------|------------------------------------------------------------|---|
| Add the update file                 | e and start the update.                                    |   |
| Target Device [P<br>Current Version | 10.8843.107<br>TB-H MSBHDWWC-0404.20<br>TB-H KMLBFWWS-1002 |   |
| Browse                              |                                                            |   |
| S-Box Update                        |                                                            |   |
|                                     | Update Close                                               |   |

| Update         | ×             |
|----------------|---------------|
| File:          | Browse        |
|                | 0%            |
|                | Update Cancel |
| Cabinet Update | J             |

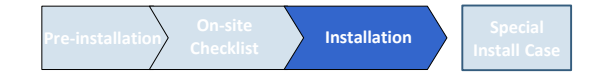

### **Use Multiple S-BOX for a Screen**

#### S-BOX Connection (Grouping)

(1) Enable S-Box Grouping

• Home  $\rightarrow$  Video Wall : OFF  $\rightarrow$  On

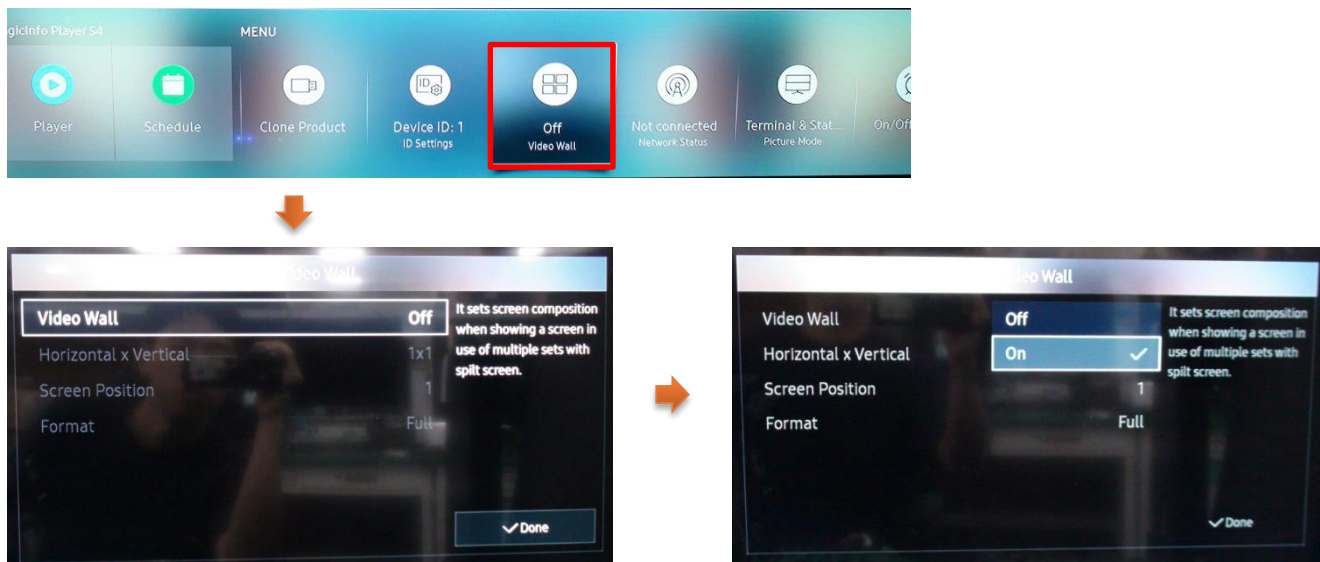

#### [Cautions!!]

- 1) Setup supported resolution for grouping before the grouping function of multi s-box is run by LSM.
- It can cause the noise of picture or blackout, if resolution is not supported.
   Please change the Video Wall is to OFF, and setup the resolution to supported timing.
   Refer to the next page for supported resolution.
- **※** From '17.06, LSM support S-Box Grouping. Check the latest LSM version.

22

### **Use Multiple S-BOX for a Screen**

2 Setup the resolution of input PC

• PC: Click the right button of mouse  $\rightarrow$  Click Screen resolution  $\rightarrow$  Click Advanced settings

| ۵        | 새 폴더(N)<br>View<br>Sort by<br>Refresh           | >           | Change the appearance of your displays                                                                                                    |
|----------|-------------------------------------------------|-------------|----------------------------------------------------------------------------------------------------|
| •        | Paste<br>Paste shortcut<br>NVIDIA Control Panel |             | Display: 1. S27C590  Resolution: 1920 × 1080 (recommended)                                                                                     |
| S        | 공유 폴더 동기화<br>New                                | <b>&gt;</b> | Orientation:     Landscape       Multiple displays:     Extend these displays       This is currently your main display.     Advanced settings |
|          | Screen resolution                               |             | Make text and other items larger or smaller                                                                                                    |
| <b>₽</b> | Gadgets<br>Personalize                          |             | What display settings should I choose? OK Cancel Apply                                                                                         |

■ Click "Monitor" tap → Monitor Settings → Setup "Screen refresh rate" to 60Hz

| lapter Monitor Troubleshoot   Color Management  <br>Monitor Type 일반 PnP 모니터 @Properties            |
|----------------------------------------------------------------------------------------------------|
| Monitor Type<br>일반 PnP 모니터                                                                         |
| 일반PhP 모니터                                                                                          |
|                                                                                                    |
| Properties                                                                                         |
| Monitor Settings                                                                                   |
| Screen refresh rate:                                                                               |
| 60 Hertz                                                                                           |
| 50 Hertz                                                                                           |
| 59 Hertz                                                                                           |
| 60 Hertz                                                                                           |
| monitor cannot display correctly. This may lead to an unusable<br>display and/or damaged hardware. |
|                                                                                                    |
| Colors:                                                                                            |
| True Color (32 bit)                                                                                |
|                                                                                                    |
|                                                                                                    |
| OK Cancel Apply                                                                                    |
|                                                                                                    |

**Samsung Electronics** 

### **Use Multiple S-BOX for a Screen**

#### 3 Supported resolution for S-box grouping

SNOW-1703U / SNOW-1703ULD: Normal mode

| Resolution                  | Horizontal<br>Frequency<br>(kHz) | Vertical<br>Frequency<br>(Hz) | Pixel Clock<br>(MHz) | Sync Polarity<br>(H/V) | S-Box Grouping<br>Supported |
|-----------------------------|----------------------------------|-------------------------------|----------------------|------------------------|-----------------------------|
| VESA, 1024 x 768            | 48.363                           | 60.004                        | 65.000               | N / N                  | 0                           |
| VESA, 1280 x 720            | 45.000                           | 60.000                        | 74.250               | P/P                    | 0                           |
| VESA, 1280 x 1024           | 63.981                           | 60.020                        | 108.000              | P / P                  | 0                           |
| VESA, 1600 x 900            | 60.000                           | 60.000                        | 108.000              | P/P                    | 0                           |
| VESA, 1920 x 1080           | 67.500                           | 60.000                        | 148.500              | P/P                    | 0                           |
| CTA-861 VIC 4, 1280 x 720   | 45.000                           | 60.000                        | 74.250               | P / P                  | 0                           |
| CTA-861 VIC 16, 1920 x 1080 | 67.500                           | 60.000                        | 148.500              | P / P                  | 0                           |
| CTA-861 VIC 18, 720 x 576   | 31.250                           | 50.000                        | 27.000               | N / N                  | 0                           |
| CTA-861 VIC 19, 1280 x 720  | 37.500                           | 50.000                        | 74.250               | P / P                  | 0                           |
| CTA-861 VIC 31, 1920 x 1080 | 56.250                           | 50.000                        | 148.500              | P/P                    | 0                           |
| CTA-861 VIC 96, 3840 x 2160 | 112.500                          | 50.000                        | 594.000              | P/P                    | 0                           |
| CTA-861 VIC 97, 3840 x 2160 | 135.000                          | 60.000                        | 594.000              | P/P                    | 0                           |
| SNOW-1703ULD: Live Mode     |                                  |                               |                      |                        |                             |
| VESA, 1920 x 1080           | 67.500                           | 60.000                        | 148.500              | P/P                    | 0                           |
| VESA CVT, 1920 x 1080       | 66.587                           | 59.934                        | 138.500              | P/N                    | 0                           |
| VESA CVT, 3840 x 2160       | 133.313                          | 59.997                        | 533.250              | P/N                    | 0                           |
| CTA-861 VIC 16, 1920 x 1080 | 67.500                           | 60.000                        | 148.500              | P / P                  | 0                           |
| CTA-861 VIC 97, 3840 x 2160 | 135.000                          | 60.000                        | 594.000              | P/P                    | 0                           |

#### **Samsung Electronics**